## PASO A PASO CONSULTA DE INFORMES ACADÉMICOS MASTER 2000 -- I.E ALVERNIA 2020

Ingresar a <u>www.alverniamed.edu.co</u> y hacer clic en el botón Master 2000, parte derecha de la pantalla

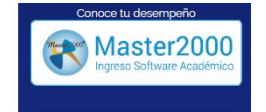

Seleccionar el perfil estudiante; el usuario es el documento de identidad de la estudiante y la contraseña, el mismo número.

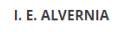

Seleccione el sistema al que desea ingresar:

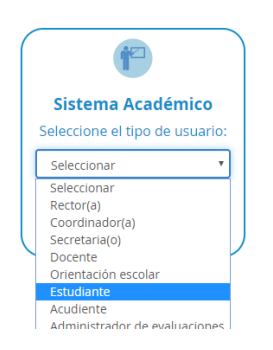

Al ingresar le pide ingresar un medio para la actualización de contraseña en caso de olvidarla.

| 5                                                                                                    |
|----------------------------------------------------------------------------------------------------|
| on el fin de mantener sus datos actualizados y <b>para que pued<br/>zstablecer su contraseña en caso de olvidarla</b> , es necesari<br>ue valide su correo electrónico. |
| G Confirmar correo con Google                                                                                                    |
| Confirmar correo con Facebook                                                                                                    |
| O con correo personal                                                                                                    |
| 🔀 Ingrese su correo                                                                                                    |
| 🔀 Confirme su correo                                                                                                    |
| No soy un robot                                                                                                    |
| Confirmar Confirmar más tarde                                                                                                    |
|                                                                                                    |

Ingresa la contraseña actual y digita una nueva. Por favor no olvidarla, la va a necesitar para próximos accesos a la plataforma.

| Cambio de contraseña                                 |
|------------------------------------------------------|
| Por motivos de seguridad debe cambiar su contraseña. |
| lngrese su contraseña actual                         |
| 🖹 Ingrese su nueva contraseña                        |
| Confirme la nueva contraseña                         |
| No soy un robot                                      |
| Cambiar Cancelar                                     |

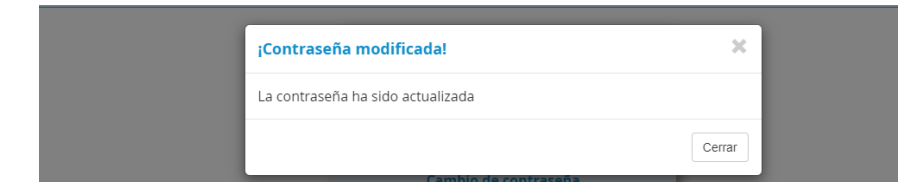

Click en Cerrar y posteriormente visualizará el Panel de la estudiante Así:

|              | M<br>Estudiant<br>Matríc | I. E. ALVERNIA<br>UNICIPIO DE MEDELLÍN<br>e. | N         |         |   | _        | Aquí puede<br>descargar e<br>Boletín de l<br>estudiante. |
|--------------|--------------------------|----------------------------------------------|-----------|---------|---|----------|----------------------------------------------------------|
| Seguimient   | •                        | 05001004854 - 202<br>Boletín                 | Hoja d    | se vida | м | anuales  |                                                          |
| Inasistencia | a Distri                 | ibución de tiempo                            | Diario de | e campo |   | <b>9</b> |                                                          |
| Cambio de ai | ĩo                       |                                              | Cerrar    | sesión  |   | chog     |                                                          |
|              | 晟                        | Mensajes Master20                            | 00 6      |         |   |          |                                                          |